# Searching the Logan Libraries catalogue

- 1. Go to loganlibraries.org
- 2. Click Search by keyword.

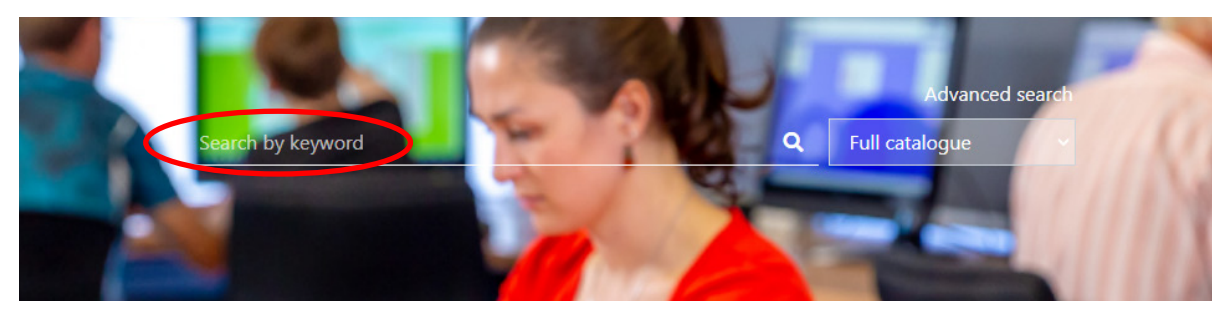

3. Enter your search, as you type in your search an **Autofill Box** will appear with options. You can continue entering your search or click on an option.

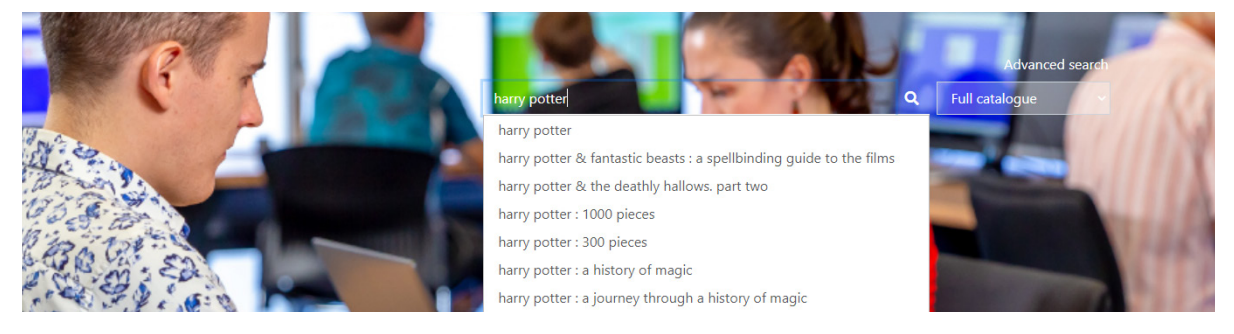

4. You can limit your search using the Full catalogue drop down box on the right of the screen.

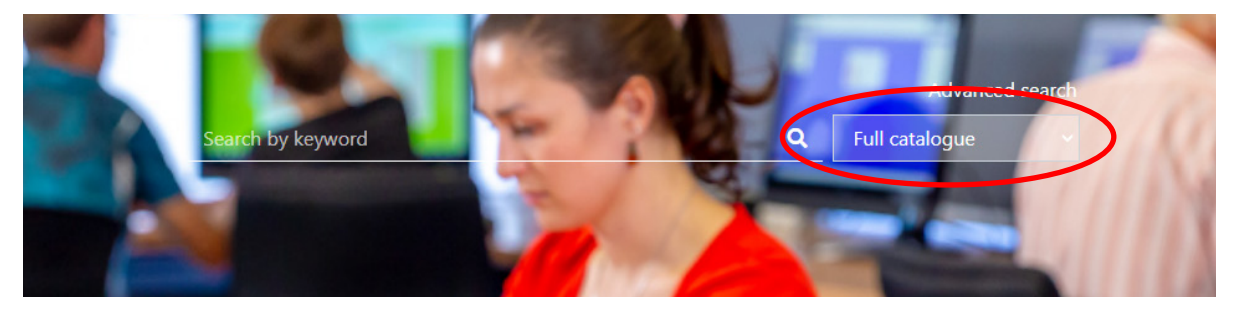

5. Press the **Enter** key or **click** the magnifying glass to search.

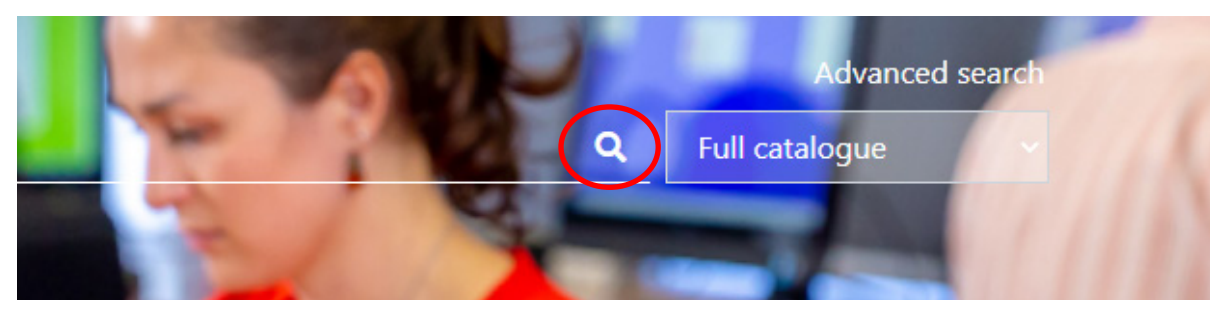

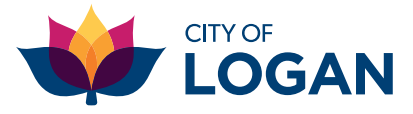

- 6. Your search results will appear.
- 7. You can limit your search results by clicking on the options under **Filter results**. Choose your preferred option/s and click to display results.

Home > Search results

Anywhere: harry potter (Keywords)

| Filter results           |       |
|--------------------------|-------|
| And                      | ○ Not |
| Availability             | ~     |
| Titles with available it | ems   |
| Titles available online  |       |
| Added                    | >     |
| Material type            | >     |
| Content type             | >     |
| Media type               | >     |
| Carrier type             | >     |
| Audience                 | >     |
| Fiction/Non-Fiction      | >     |
| Language                 | >     |
| Biography                | >     |
|                          |       |

You can now reserve items from the results list.

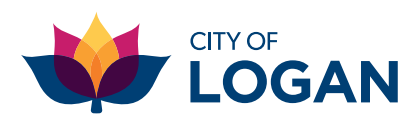

## How to use advanced search

1. Click on the white Advanced search button above Full catalogue.

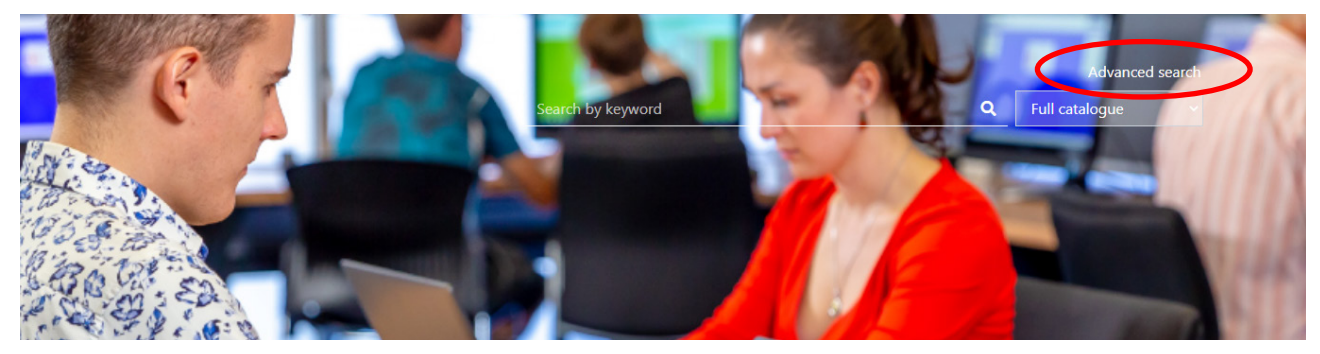

2. Using the drop-down menus, you can search by one or multiple fields including Title, Author, Series, Subject etc.

| All resources     | > | Advanced sea | irch |               |          |   |   |     |   |
|-------------------|---|--------------|------|---------------|----------|---|---|-----|---|
| Library catalogue | ~ |              |      |               |          |   |   |     |   |
| Quick search      |   | litle        | *    | Harry Potter  | Keywords |   | ~ | AND | * |
| Title             | • | Author       | ~    | J. K. Rowling | Keywords |   | ~ | AND | ~ |
| Author            | • | Anywhere     | ~    |               | Keywords |   | ~ | AND | ~ |
| Subject           |   | Dewey class  | ~    |               | AND      | ~ |   |     |   |

3. In the Added field, you have the option to select when the item was added to the catalogue.

| All resources         | > | Advanced search |          |               |   |                          |      |     |   |
|-----------------------|---|-----------------|----------|---------------|---|--------------------------|------|-----|---|
| Library catalogue     | ~ | Title           | ~        | Harry Potter  |   | Keywords                 | ~    | AND | ~ |
| Quick search<br>Title |   | Author          | ~        | J. K. Rowling |   | Keywords                 | ~    | AND | ~ |
| Author                |   | Anywhere        | ~        |               |   | Keywords                 | ~    | AND | ~ |
| Subject               |   | Dewey class     | ~        |               |   | AND 🗸                    |      |     |   |
| Advanced              |   |                 | Year:    |               |   | e.g. 2007, > 2000, 1990- | 2005 |     |   |
| Issues                |   | 6               | Added:   | 3 months      | v |                          |      |     |   |
| Archives              | > |                 | , laucu. |               |   |                          |      |     |   |

4. Select your preferred Language, Location, Collection and Material type. You do not need to select all options, just ones that apply to your search.

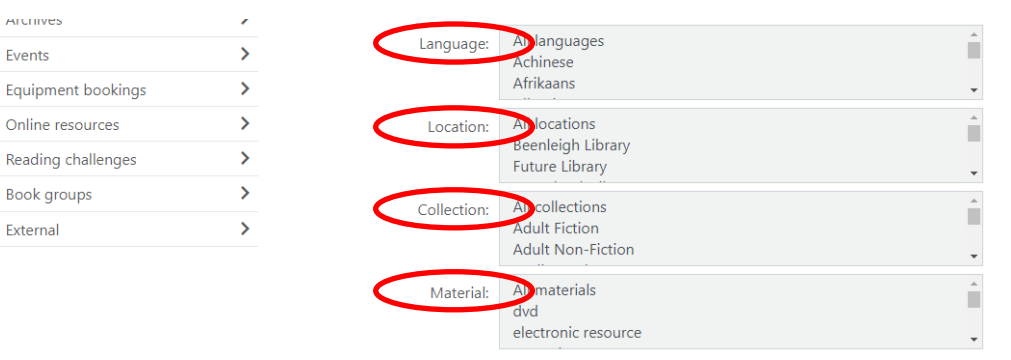

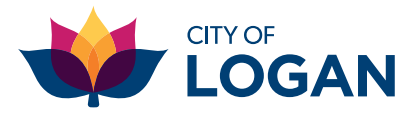

### 5. Once you have filled the form out as desired click the orange **Search** button.

| All resources      | > | Advanced sea | irch    |                                     |                              |          |       |       |
|--------------------|---|--------------|---------|-------------------------------------|------------------------------|----------|-------|-------|
| Library catalogue  | ~ | Title        |         |                                     | Kayayarda                    |          |       |       |
| Quick search       |   | Title        | ~       |                                     | Keywords                     | Ý        | AND   | ~     |
| Title              |   | Author       | ~       |                                     | Keywords                     | ~        | AND   | ~     |
| Author             |   | Anywhere     | ~       |                                     | Keywords                     | ~        | AND   | ~     |
| Subject            |   | Dewey class  | ~       |                                     | AND 🗸                        |          |       |       |
| Advanced           |   |              | Year:   |                                     | e.g. 2007, > 2000, 1990-2005 |          |       |       |
| Issues             |   | A            | ddad    | Anutime                             |                              |          |       |       |
| Archives           | > | A            | aaea.   | Anyume                              |                              |          |       |       |
| Events             | > | Lang         | uage:   | All languages<br>Achinese           |                              | Î        |       |       |
| Equipment bookings | > |              |         | Afrikaans                           |                              | -        |       |       |
| Online resources   | > | Loc          | ation:  | All locations                       |                              | <b>^</b> |       |       |
| Reading challenges | > |              |         | Beenleigh Library<br>Future Library |                              | -        |       |       |
| Book groups        | > | C            |         | All collections                     |                              |          |       |       |
| External           | > | Colle        | ction:  | Adult Fiction                       |                              |          |       |       |
|                    |   |              |         | Adult Non-Fiction                   |                              | +        |       |       |
|                    |   | Ma           | terial: | All materials<br>dvd                |                              | Î        |       |       |
|                    |   |              |         | electronic resource                 |                              | -        |       |       |
|                    |   |              |         |                                     |                              |          |       |       |
|                    |   |              |         |                                     |                              | Clea     | Se Se | earch |

#### 6. You will be directed to the results of the catalogue.

#### Home > Library catalogue - Advanced search > Search results

Title: Harry Potter (Keywords) and Author: J. K. Rowling (Keywords) and Date: 2009

|                     |           |                    |                                     |            |                      | • • • |
|---------------------|-----------|--------------------|-------------------------------------|------------|----------------------|-------|
| Filter results      |           | Showing 1 - 6 of 6 | < Previous Next >                   |            |                      |       |
| And                 | ○ Not     | Options 👻          |                                     |            | Sort by <u>Tit</u>   | tle 🕶 |
| Availability        | ~         |                    |                                     |            |                      | _     |
| Titles with availab | ole items | ∎ 1.<br>Har        | ry Potter and the Chamber of Secret | S          | Place reservation    |       |
| Titles available or | nline     | Harty Potter 1-dis | : widescreen edition                |            | Add tags             |       |
| Material type       | >         | 1 DVI              | ) (155 min.)                        |            | Add review           |       |
| Content type        | >         |                    |                                     |            |                      |       |
| Media type          | >         |                    | deos and DVDs                       |            |                      |       |
| Carrier type        | >         | View               | availability >                      | [2 copies, | 1 available, 1 reser | rve]  |

Now you can reserve an item, view availability, add a review and tag (keywords).

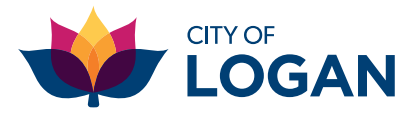